### 1-Accèder au portail élection :

https://www.education-jeunesse-recherche-sports.gouv.fr/electionspro2022/portail/accueil

MINISTÈRES ÉDUCATION JEUNESSE SPORTS ENSEIGNEMENT SUPÉRIEUR RECHERCHE

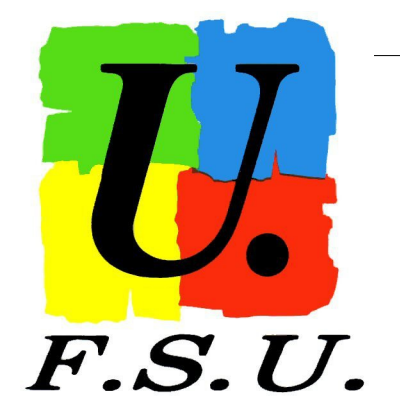

Liberté Égalité Fraternité

#### Elections Professionnelles 2022

AIDE/FAQ

### ACCÈS AU PORTAIL ÉLECTIONS

Vous êtes invité à participer aux élections professionnelles 2022 pour la désignation des représentants du personnel dans les instances de dialogue social du ministère de l'éducation nationale et de la jeunesse, du ministère des sports, et du ministère de l'enseignement supérieur et de la recherche. Cliquez sur ACCÉDER AU PORTAIL ÉLECTIONS pour poursuivre.

cliquer

ACCÉDER AU PORTAIL ÉLECTIONS

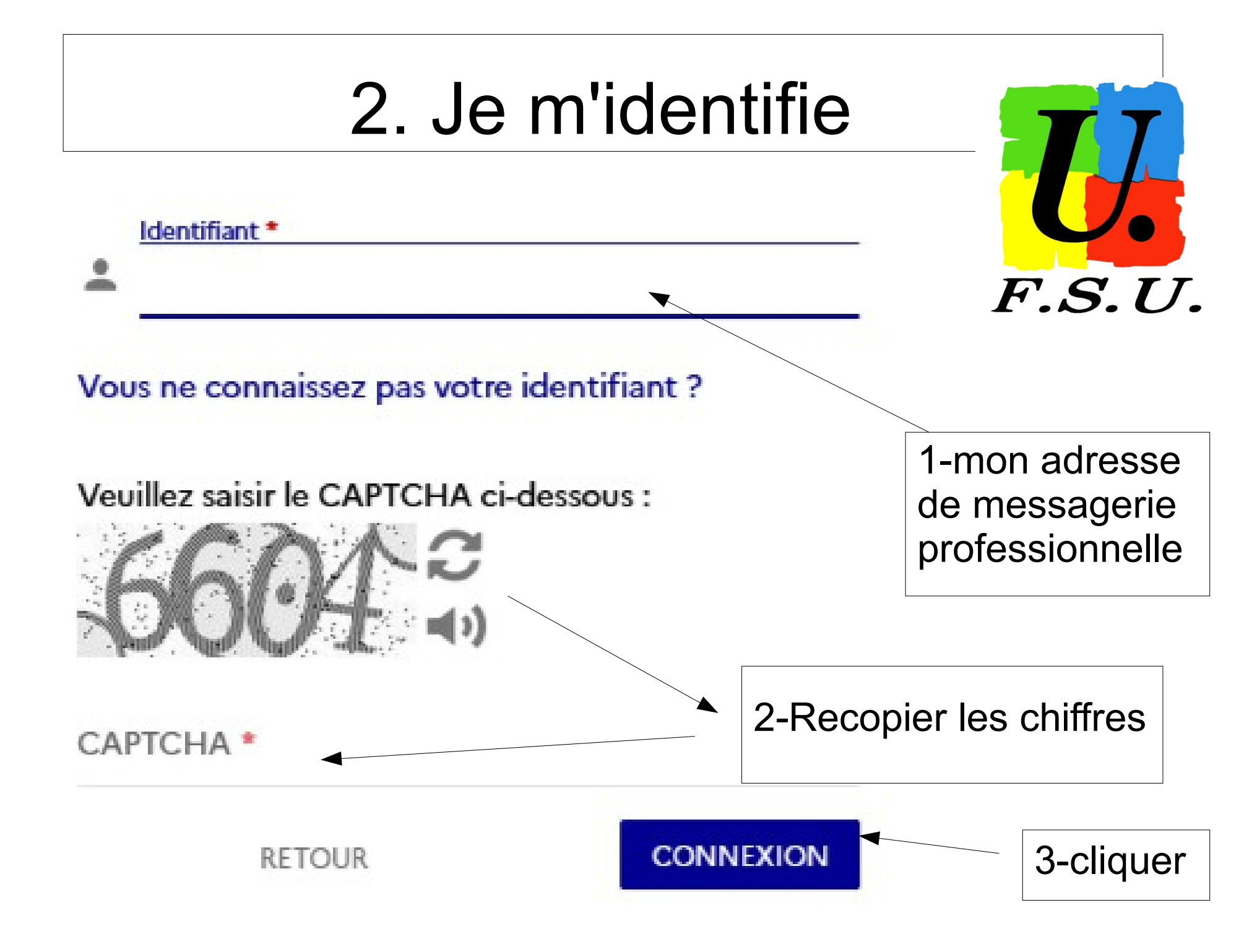

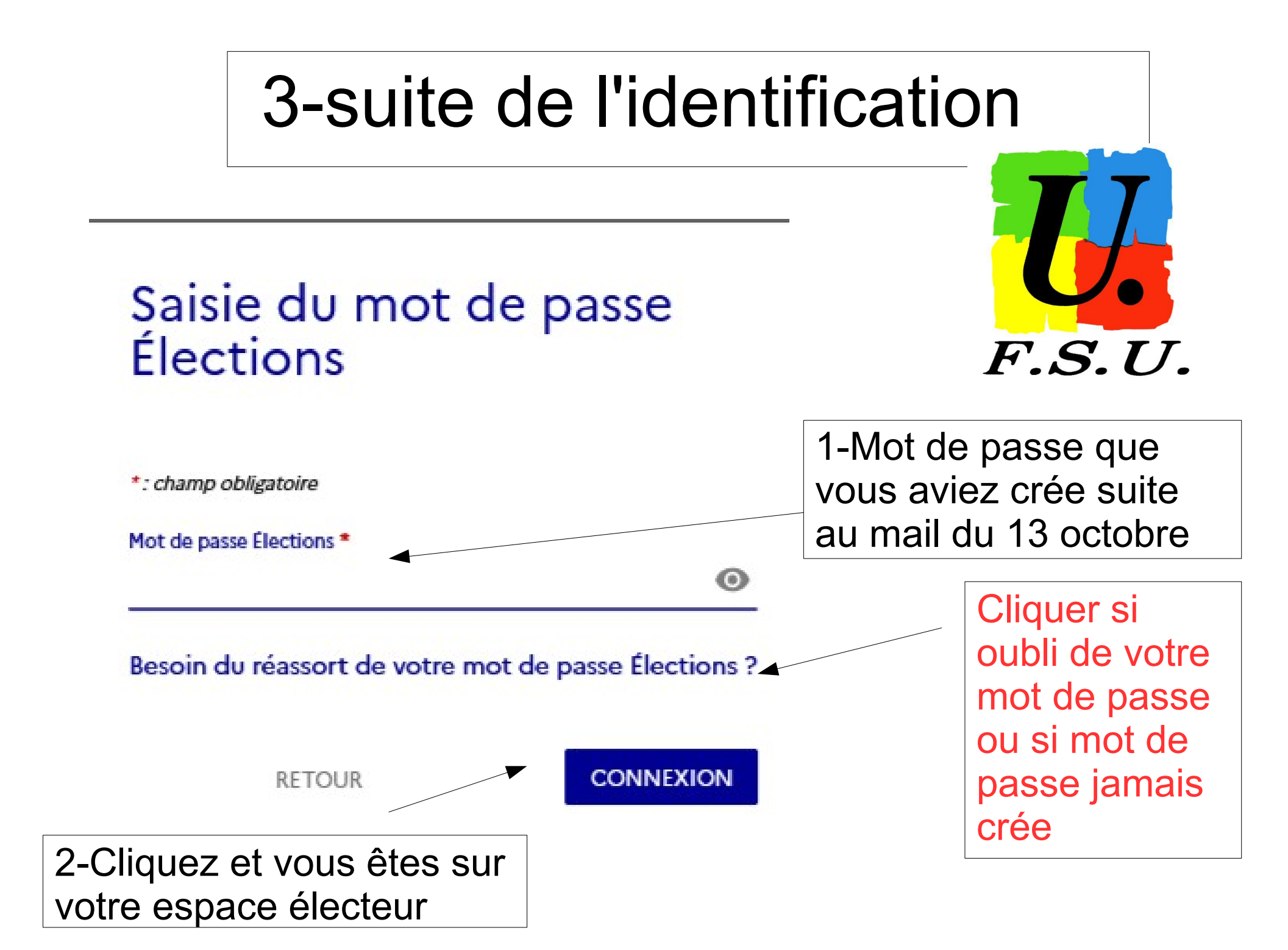

# Si réassort de votre mot de passe

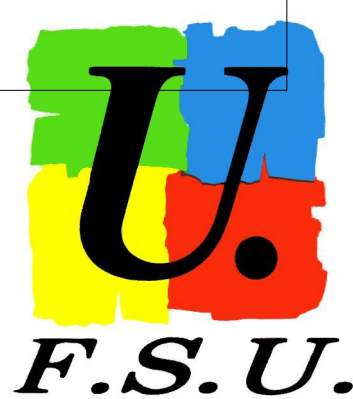

Un mail vient de vous être envoyé avec un lien qui va vous permettre de saisir un nouveau mot de passe Élections puis reprendre votre processus d'accès au portail Élections.

Vous êtes invité à fermer cette fenêtre dans votre navigateur et à vous connecter sur votre messagerie électronique liée à votre adresse mail de contact:

#### Initialisation du mot de passe Élections

Ce mot de passe doit exclusivement comprendre :

- entre 12 caractères et 256 caractères
- au moins une lettre en minuscule non-accentuée
- au moins une lettre en majuscule non-accentuée
- au moins un chiffre
- au moins un caractère spécial
- \*: champ obligatoire

Mot de passe Élections \*

Confirmation du mot de passe Élections \*

## suite du réassort

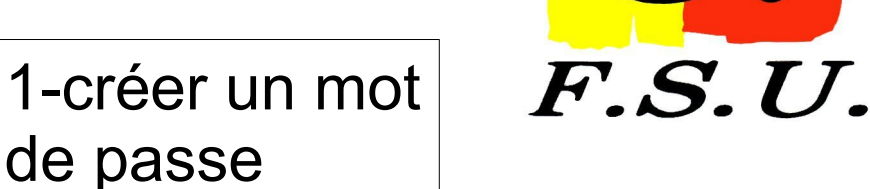

+ choisir une question personnelle dans le menu déroulant "Défi", Cf page suivante

Veuillez saisir le CAPTCHA ci-dessous :

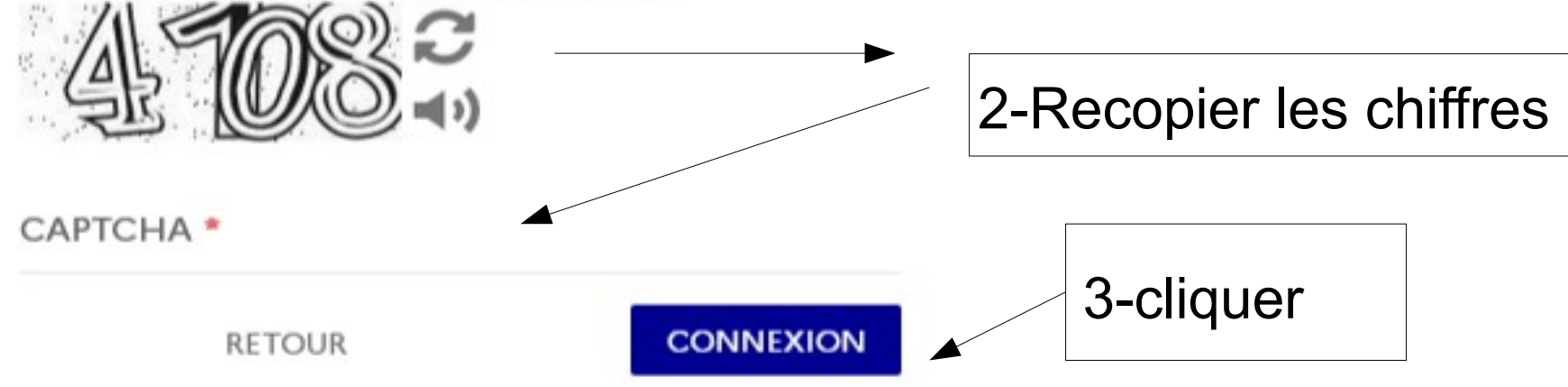

0

0

#### Elections Professionnelles 2022

AIDE/FAQ

iQ U

ACCES SANS ACTIVATION

Selon votre souhait :

- vous pouvez directement accéder au portail Élections sans activer votre compte. Pour ce faire, il n'est pas utile de renseigner votre phrase défi et votre réponse secrète. Cliquez sur ACCÈS SANS ACTIVATION (cet accès sans activation de compte n'enregistre pas le mot de passe Élections que vous avez renseigné sur l'écran précédent). De ce fait, lors d'une prochaine connection, vous serez de nouveau invité(e) à créer votre mot de passe Élections;
- vous pouvez d'ores et déjà activer votre compte en renseignant votre question défi, votre réponse secrète et cliquer sur ACTIVER SON COMPTE. Ainsi vous bénéficierez de l'enregistrement définitif de votre mot de passe Élections créé sur l'écran précédent.

La question défi et la réponse secrète enregistrées pourront vous servir dans le cadre d'une procédure de réassort de votre code de vote.

# Si des difficultés d'accès

F.S.U.

- Contacter votre syndicat
- Contacter la cellule de veille du rectorat :
  03 26 05 99 46

assistance-elections2022@ac-reims.fr